## 主持人 e-mail 建檔方式:

Step1:於HIS系統>>研究計畫>>人體試驗>>02.人體試驗申請>>01.人體試驗新案申請>><u>點選右</u> 上角之「**主持人資料**」

| 長庚醫院人體試驗主持人基本資料建檔 -                 |                                                                                                    |               |                    |  |  |  |  |  |  |
|-------------------------------------|----------------------------------------------------------------------------------------------------|---------------|--------------------|--|--|--|--|--|--|
|                                     |                                                                                                    |               |                    |  |  |  |  |  |  |
| <b>査詢   清除   離開     - 冊除   存</b> 権  | <b>第 列印 上</b>                                                                                                    | 一頁   下一頁   建立 | 副本 主持人資料 利益衝突申報    |  |  |  |  |  |  |
| FG51HBT1 版本1031223-01 人體試驗線上申請輸入(1) |                                                                                                    |               |                    |  |  |  |  |  |  |
| 了查詞輸入<br>案號 <u>」</u> 基本             | 資料建檔」,設                                                                                                    | 「點選本頁上方之「ヨ    | E持人資料連結」建檔!!       |  |  |  |  |  |  |
| 機構 → 主持人證號                          |                                                                                                    | 院區            | 科別                 |  |  |  |  |  |  |
| 電話                                  |                                                                                                    | 電子郵件          |                    |  |  |  |  |  |  |
| 傳真 申請審查別                            |                                                                                                    | 案號            | 原案號                |  |  |  |  |  |  |
| 中文                                  | - Connect - Connect - Conn | 經費來源          | -                  |  |  |  |  |  |  |
| 計畫                                  |                                                                                                    | 試驗廠商          | 1                  |  |  |  |  |  |  |
| 英文                                  |                                                                                                    | CRO CRO       | 1                  |  |  |  |  |  |  |
| 計畫                                  |                                                                                                    | 開始日期          | 結束日期               |  |  |  |  |  |  |
|                                     |                                                                                                    |               | <b>▼</b>           |  |  |  |  |  |  |
| 目的                                  |                                                                                                    | こ 試験中心        |                    |  |  |  |  |  |  |
| 試馬僉                                 |                                                                                                    | 三 試驗用途        |                    |  |  |  |  |  |  |
| 設計                                  |                                                                                                    | ☑ 受試者數日       | 也 <u>收案條件</u> 執行機構 |  |  |  |  |  |  |
| 身分證字號 姓名 職稱                         | 研究經歷                                                                                                    | 試驗擔任角色        | 一般審查案需填主持人GCP 院區   |  |  |  |  |  |  |
|                                     | -                                                                                                    | <b>•</b>      |                    |  |  |  |  |  |  |
|                                     | -                                                                                                    | *             |                    |  |  |  |  |  |  |
|                                     |                                                                                                    | ×             |                    |  |  |  |  |  |  |

Step2:於「電子郵件帳號」欄位輸入 e-mail 後,按「存檔」後「離開」回到「新案申請畫面」

| 四 長庆曾阮人置訓歌王:                              | 行人基本直科建备-                  |                       |                   |  |  |  |  |
|-------------------------------------------|----------------------------|-----------------------|-------------------|--|--|--|--|
| ▲ (3)<br>查詢 清除                            | 離開                         | ≝ <mark>(2)</mark>    |                   |  |  |  |  |
| FG51HBH2 版本100                            | 0101-01 人體記                | 、驗主持人基本資料             | 建檔                |  |  |  |  |
| 查詢輸入<br>身份證字號 B120                        |                            |                       |                   |  |  |  |  |
| 上牛持人證號 B120                               | 2 姓名 林                     | 手機 09753              | 聯絡電話 03 - 3281200 |  |  |  |  |
| 電子郵件帳號 a123@cgmh.org.tw 傳真號碼 03 - 3278211 |                            |                       |                   |  |  |  |  |
| HERE NO. ALL DIAL                         | ISTON OF REMATOROGY-ONCORO | igy, pepartment of in |                   |  |  |  |  |
| GCP證書編號                                   | 取得日期 2007                  | -31 GCP證明編號           | 取得日期 2007-113     |  |  |  |  |
| 案號                                        | 廠商名稱                       | 聯絡人 手機                | · 區 電話            |  |  |  |  |
| 電子師                                       | 郵件帳號                       | 地址                    | 碼傳真               |  |  |  |  |
|                                           |                            |                       |                   |  |  |  |  |

Step3:回到「新案申請畫面」後,依新案申請步驟輸入機構、主持人身分證字號後,<u>系統會</u> 自動帶出電子郵件

| 長度置防人置急骤第上中部 長度置防人置急骤第一中部 長度置防人置急骤第一中部 長度置防人置急骤第一中部 長度置防人置急骤第一中部 長度置防人置急骤第一中部 長度置防人置急骤第一中部 長度置防人置急骤第一中部 長度置防人置急骤第一中部 長度置防人置急骤第一中部 長度置防人置急骤第一中部 長度置防人置急骤第一中部 長度置防人置急骤第一中部 長度置防人置急骤第一中部 長度置防人置急骤第一中部 長度置防人置急骤第一中部 長度置防人置急骤第一中部 長度置防人置急骤第一中部 長度置防人置急骤 長度置防人置急骤 長度置防人置急骤 長度置防人置急骤 長度置防人置急骤 長度置防人置急骤 長度置防人置急骤 長度置防人置急骤 長度置防人置急骤 長度置防人置急骤 長度置防人置急骤 長度置防人置急骤 長度置防人置急骤 長度置防人置急骤 長度<br>長度置防人置急骤 長度置防人置急骤 長度置防人置急骤 長度<br>長度置防人置急骤 長度置防人置急骤 長度置防人置急骤 長度置防人置急骤 長度<br>長度置防人置急骤 長度置防人置急骤 長度置防人置急骤 長度置防人置急骤 長度置防人置急骤 長度置防人置急骤 長度置防人置急骤 長度置防人置急骤 長度置防人置急骤 長度置防人置急骤 長度置防人置急骤 長度置防人置急骤 長度置防人置急骤 長度置防人置急骤 長度置防人置急骤 長度置防人置急骤 長度置防人置急骤 長度置防人置急骤 長度置防人置急骤 長度置防人置急骤 長度置防人置急骤 長度置防人置急骤 長度置防人置急骤 長度置防人置急骤 長度置防人置急骤 長度置防人置急骤 長度置防人置急骤 長度置防人置急骤 長度置防人置急骤 長度置防止 長度置防人置急骤 長度置防人置急骤 長度置防止 長度置防人置急骤 長度置防人置急骤 長度置防人置急骤 長度置防人置急骤 長度置防人置急骤 長度置防止 長度置防止 長度置低 長度置防止 長度置防 |       |        |            |                    |                 |          |  |
|----------------------------------------------------------------------------------------------------|-------|--------|------------|--------------------|-----------------|----------|--|
|                                                                                                    |       |        |            |                    |                 |          |  |
| 査詢 清除 離開                                                                                                    | 刪除 存檔 | 列印 上   | 一頁   下-    | 一頁 建立副             | 副本 主持人資料        | 科 利益衝突申载 |  |
| FG51HBT1 版本1031223-01 人體試驗線上申請輸入(1)                                                                                                    |       |        |            |                    |                 |          |  |
| □ 「 <u> </u>                                                                                                    | 1 「人還 | 試驗主持人基 | 本資料建       | 檔」 <sup>,</sup> 請劉 | 選本頁上方之『=        | 主持人資料連結  |  |
| 機構 長庚紀念醫院 ▼                                                                                                    | 主持人證號 | 3120   | ₹ <b>₹</b> | 路福 3               | 科別 31420 腫瘤科    |          |  |
| 電話 03-3281200                                                                                                    | 英文姓名  |        |            | 電子郵件 a             | 123@cgmh.com.tw |          |  |
| 傳真 03-3278211                                                                                                    | 申請審查別 |        |            | 亲號                 | 原               | 系统       |  |
| 中文計書                                                                                                    |       |        | <u> </u>   | 經費來源               |                 |          |  |
| 名稱                                                                                                    |       |        |            | 記載照顧を問             |                 |          |  |
| 央义<br>計畫                                                                                                    |       |        | <u> </u>   | 開始日期               |                 | 日期       |  |
| 名稱                                                                                                    |       |        | -          | 試驗類別               |                 | -        |  |
| 目的                                                                                                    |       |        | Ĵ          | 試驗中心               | → 計             |          |  |
| 試驗                                                                                                    |       |        |            | 試驗用途               |                 |          |  |
| 設計                                                                                                    |       |        | *          | 受試者數目              | 枚案條件 執          | 行機構      |  |
| 身分證字號 姓名                                                                                                    | 職稱    | 研究經歷   | 試驗擔        | 任角色                | 一般審查案需填主        | 持人GCP 院區 |  |
|                                                                                                    |       |        |            |                    |                 | <b>~</b> |  |
|                                                                                                    | l.    | -      |            | <u> </u>           |                 |          |  |
|                                                                                                    |       | 1      |            |                    |                 |          |  |